# FeNO+ včetně spirometru : uživatelská příručka

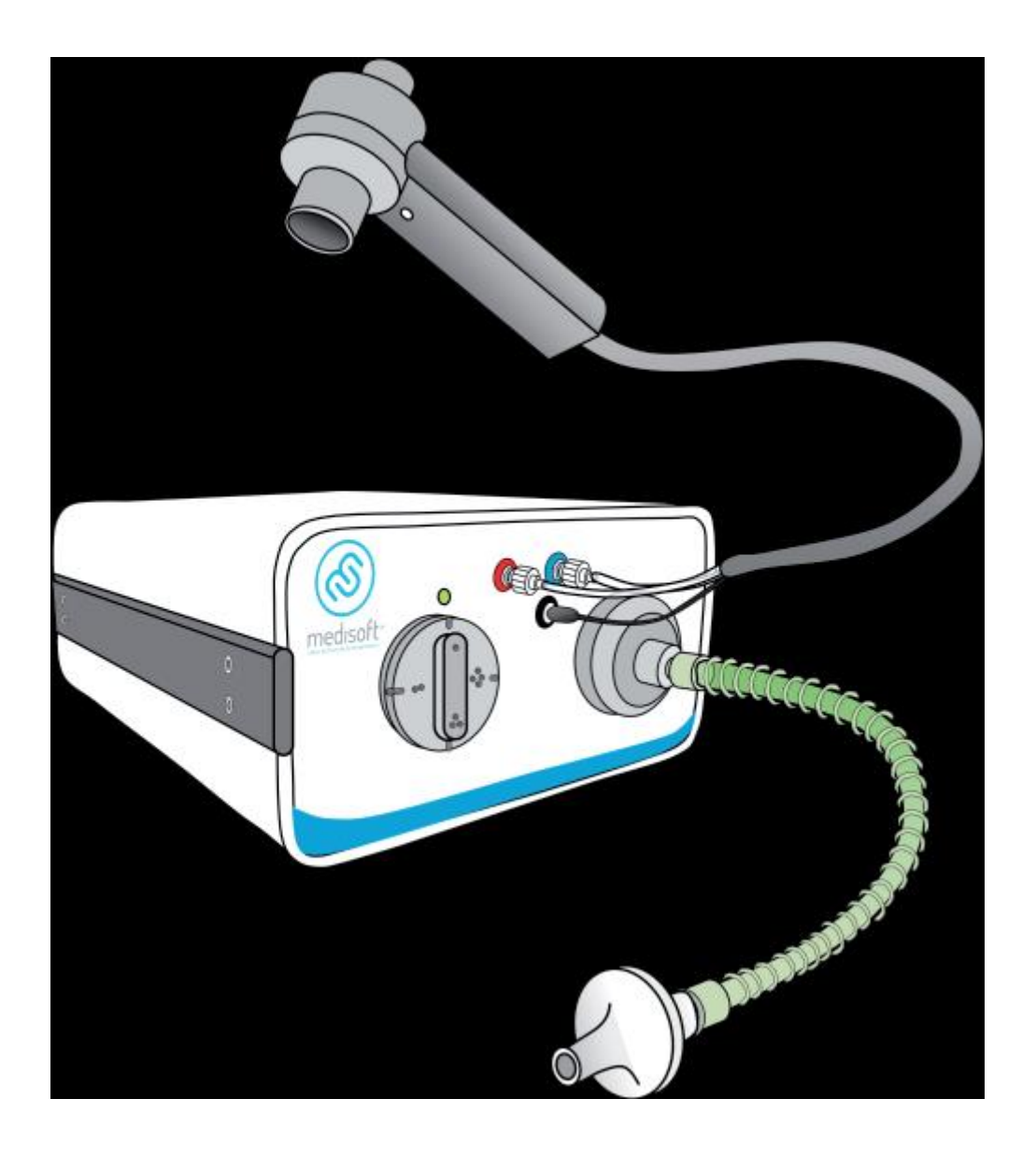

Systém na stanovení vydechovaného NO a spirometrických hodnot

Metoda:

- Odpovídá standardům ERS / ATS
- Jednoduché, rychlé a neinvazivní vyšetření
- Výborná citlivost (max. odchylka 2,5 ppb)
- Spirometr na bázi Lilly pneumotachografu s vyhřívanou mřížkou

Měření FeNO v různých částech dýchacího traktu: bronchiální, alveolární a nasální

Děkujeme Vám, že jste si zakoupili FeNO+ včetně spirometru a doufáme, že budete maximálně spokojeni.

# Důležité informace

Přečtěte si tento manuál, pomůže Vám s obsluhou a ovládáním přístroje.

Výrobcem přístroje je belgická firma Medisoft S.A. Přístroj je vyroben ze kvalitních plně recyklovatelných materiálů.

Medisoft S.A. a ASCOMED, spol. s. r. o. nejsou odpovědni za jakékoliv nepřímé škody (zejména zranění, ztrátu příjmů, přerušení pracovní činnosti, ztrátu dat a veškeré další ztráty finančního charakteru), které vyplývají z používání nebo nemožnosti využití přístroje a software, zejména v případě, že uživatel byl informován o možnosti výskytu těchto škod.

S ohledem na neustálé vylepšování svých produktů, si Medisoft S.A. vyhrazuje právo na změnu software nebo vydání aktualizace bez předchozího upozornění. Proto mohou existovat rozdíly mezi návodem a verzí software. Je možno požádat o novou verzi návodu odpovídající nové verzi software.

Pouze školený technik může odmontovat kryt přístroje nebo vyměňovat jeho součástky.

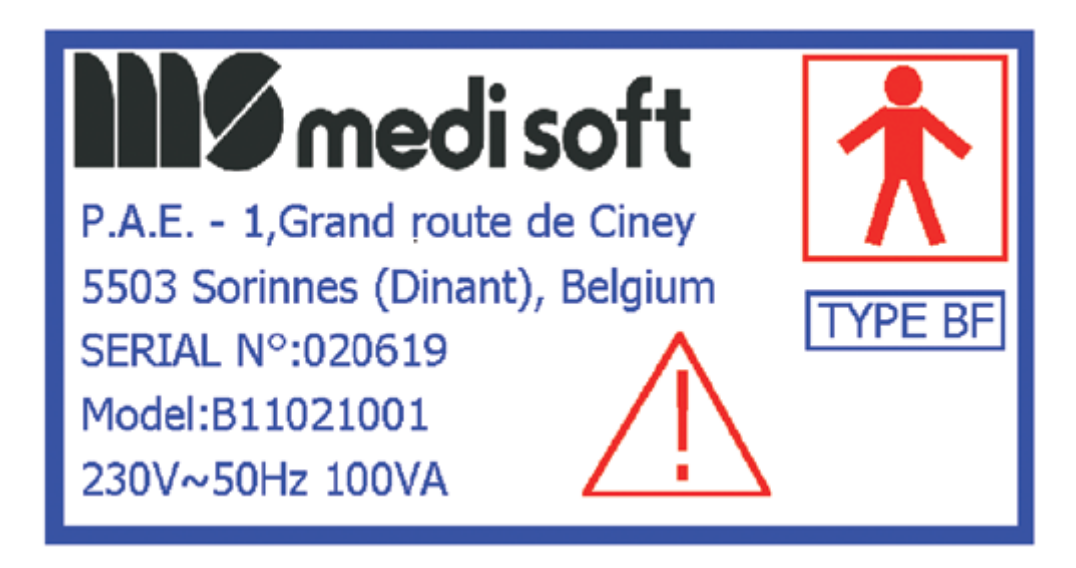

Zařízení musí být napájeno ze sítě 230V / 50Hz (nebo 115V / 60Hz, podle dané země).

Zařízení nesmí být vypnuto po dobu delší než 4 týdny, jinak hrozí poškození analyzátoru.

Čištění a desinfekce:

- Během měření je nutné používat jednorázové antibakteriální filtry
- Přístroj není odolný vlhkosti a vodě
- Přístroj může být čištěn navlhčeným a namydleným hadříkem, který nesmí být moc vlhký, aby nedošlo k průniku vody do přístroje
- Části přístroje, se kterými může pacient přijít do styku (hadice přístroje, konektor hadice přístroje) mohou být čištěny navlhčeným a namydleným hadříkem nebo alkoholem

Poprodejní servis:

- Životnost přístroje je 10 let, servisní návštěvy jsou 2 za rok
- Po prodejní servis zajišťuje technik s potřebnými znalostmi
- Každý distributor je povinen poskytovat poprodejní servis

Podmínky transportu, skladování a používání: Transport a skladování:

Teplota: 0 – 30 °C

- Vlhkost: 20 90 % bez kondenzace
- Atmosférický tlak: 645 795 mmHg

Používání:

- Teplota: 15 35 °C
- Vlhkost: 10 80 % bez kondenzace
- Atmosférický tlak: 645 795 mmHg

Obsah balení:

- FeNO+
- USB kabel
- Napájecí kabel
- Hadice přístoje
- Konektor hadice přístroje
- Hlava spirometru s kabely
- 2x náhradní mřížka
- Antibakteriální filtry
- Instalační CD
- Uživatelská příručka

## Zadní panel:

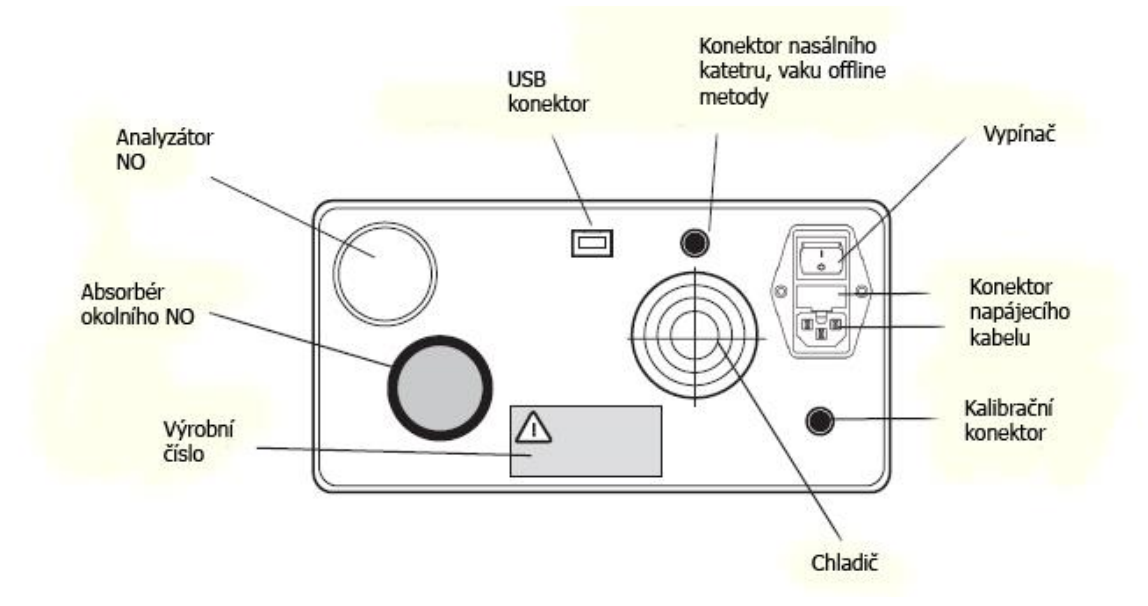

### Instalace a zapojení:

Zapojení a instalaci, která se liší pro operační systémy Windows XP, Vista, Windows 7, 8 a 10 32 i 64 bit, provádí technik firmy ASCOMED, spol. s. r. o., včetně nahrání českého software.

# Měření NO

## Hlavní okno:

| Méd | li-soft Exp | o'Air c:\EXPAIR\ |            |       |                      | 8             |   |        |                |              |            |      |                   |
|-----|-------------|------------------|------------|-------|----------------------|---------------|---|--------|----------------|--------------|------------|------|-------------------|
|     | FIRST       |                  | Patient    |       |                      | ^             | ] |        | Priimeni       | · VENTRUBA   |            |      | DB Select         |
|     | HENE        |                  | Dan        |       |                      |               |   |        |                | Tanan        |            | _    |                   |
|     | TEST        |                  | Ukazkove   |       |                      |               |   |        | Jmeno          | : Iomas      |            |      |                   |
|     | VENTR       | UBA              | Tomas      |       |                      |               |   | R      | odne cislo     | 941229       |            |      | Local 🥠           |
|     |             |                  |            |       |                      |               |   | Datu   | n narozeni     | - 29 12 1994 |            | -    |                   |
|     |             |                  |            |       |                      | <             | 9 | Dutu   |                |              |            | _    | ×.                |
|     |             |                  |            |       |                      |               |   |        | Pohlavi        | : M          |            |      | Network           |
|     |             |                  |            |       |                      | =             |   | 2      |                |              | 2          |      | Nastaveni         |
|     |             |                  |            |       |                      | Ŧ             |   | Pridat | <u>H</u> ledat |              | Pacientska | data | X                 |
|     | -           | Standard         | 13.10.2016 | 13:59 | Illu. <sup>NO</sup>  |               |   |        |                |              |            | - 🧑  | Kalibrace         |
|     | -           | Standard         | 13.10.2016 | 14:00 | .ullu.NO             | 50<br>.11111. |   |        |                |              |            |      |                   |
|     | di la       | Standard         | 13.10.2016 | 14:41 | .ullu. <sup>NO</sup> |               |   |        |                |              |            |      | Zalohovani        |
|     | the second  | Standard         | 13.10.2016 | 14:42 | ullu. <sup>NO</sup>  |               |   |        |                |              |            |      |                   |
|     | the second  | Standard         | 13.10.2016 | 14:44 | .0                   | M             | A |        |                |              |            |      |                   |
|     | ais .       | Standard         | 13.10.2016 | 15:20 | .ullu. <sup>NO</sup> | 50<br>.11111. |   |        |                |              |            |      | Vysledky          |
|     | and in      | Standard         | 13.10.2016 | 15:31 | .ullu. <sup>NO</sup> | 50<br>.11111. |   |        |                |              |            | 3    |                   |
|     | de          | Standard         | 14.10.2016 | 12:52 | .ullu. <sup>NO</sup> | 50<br>.11111. |   |        |                |              |            |      | Historia marani   |
|     | and a       | Standard         | 14.10.2016 | 13:36 | .ullu. <sup>NO</sup> | 50<br>.11111. |   |        |                |              |            |      |                   |
|     | and b       | Standard         | 25.10.2016 | 10:33 | .ullu. <sup>NO</sup> |               |   |        |                |              |            |      |                   |
|     | and a       | Standard         | 25.10.2016 | 10:34 | .ullu. <sup>NO</sup> |               |   |        |                |              |            |      | Phone maintenance |
| Þ   | de la       | Standard         | 25.10.2016 | 10:35 | .0                   | M             |   |        |                |              |            |      | 2                 |
|     |             |                  |            |       |                      |               |   |        |                |              | F          | *    |                   |
| ſ   |             | No ppb           |            |       |                      |               |   |        |                | ÌÌÌ          |            | 1    |                   |
|     | PFT         | Fe No            |            |       |                      |               |   | Pol    | kracovat       | rohlednout   | -1         |      |                   |

HLEDAT – vyhledavání mezi pacienty PRIDAT – přidání nového pacienta PACIENTSKA DATA – prohlížení pacientských údajů KALIBRACE – pouze pro technika firmy ASCOMED, spol. s. r. o. NASTAVENI – pouze pro technika firmy ASCOMED, spol. s. r. o. ZALOHOVANI – záloha pacientských dat a měření VYSLEDKY – tisk výsledků měření ZAVRIT – ukončí program

POKRACOVAT – prohlédne vybranou návštěvu

PROHLEDNOUT – prohlédne vybranou návštěvu

Postup přidání nového pacienta: 1) Klikneme na PRIDAT

2) Vyplníme požadované údaje

| S Novy pacient / Praco                 | vni list                                |              |
|----------------------------------------|-----------------------------------------|--------------|
| Novy pacient                           |                                         |              |
| Prijmeni :<br>Jmeno :<br>Rodne cislo : |                                         |              |
| Pohlavi :                              | <ul> <li>Muz</li> <li>⊂ Zena</li> </ul> |              |
| ) Jatum narozeni :                     |                                         |              |
|                                        | × <u>C</u> ancel                        | ✓ <u>O</u> k |

Postup měření:

- 1) Vybereme pacienta v okně s pacienty
- 2) Zvolíme tlačítko NO ppb v levém dolním rohu

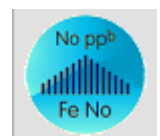

| Information      |               |       |                    |     |     |            |          |   |                   |            |                    |
|------------------|---------------|-------|--------------------|-----|-----|------------|----------|---|-------------------|------------|--------------------|
| Tun :            | Standard      |       | *                  | Abc | 6.3 | 1999<br>27 | $\times$ | ⇔ | $\leftrightarrow$ | $\times  $ |                    |
| , 4Kı            |               |       |                    |     |     |            |          |   |                   |            | <u>^</u>           |
| Datum :          | 8.12.2011     |       |                    |     |     |            |          |   |                   |            |                    |
| Cas :            | 14:14         | Vek : | 12 Let             |     |     |            |          |   |                   |            |                    |
| Vyska :          | cm            | Р.Т.: | 0,72 <sub>m2</sub> |     |     |            |          |   |                   |            | ≣                  |
| Hmotnost :       | Kg            | BMI : | 0,3 kg/m           |     |     |            |          |   |                   |            |                    |
| Hb :             | 14,6 gr/100ml |       | Ū                  |     |     |            |          |   |                   |            |                    |
| Anat. mrtvy pr.: | 0,0066 Litru  |       |                    |     |     |            |          |   |                   |            |                    |
| Kurak :          |               |       |                    |     |     |            |          |   |                   |            |                    |
| Vysetrujici :    |               |       | 4                  |     |     |            |          |   |                   |            |                    |
| Datum vysetreni: |               |       |                    |     |     |            |          |   |                   |            |                    |
| Poznamky :       |               |       |                    |     |     |            |          |   |                   |            |                    |
|                  |               |       |                    |     |     |            |          |   |                   |            |                    |
|                  |               |       |                    |     |     |            |          |   |                   |            |                    |
|                  |               |       |                    |     |     |            |          |   |                   |            |                    |
|                  |               |       |                    |     |     |            |          |   |                   |            | ✓                  |
| Fyziolog :       |               |       | ~                  |     |     |            |          |   |                   |            | ✓ <u>P</u> otvrdit |

3) Zadáme výšku a hmotnost, klikneme na POTVRDIT

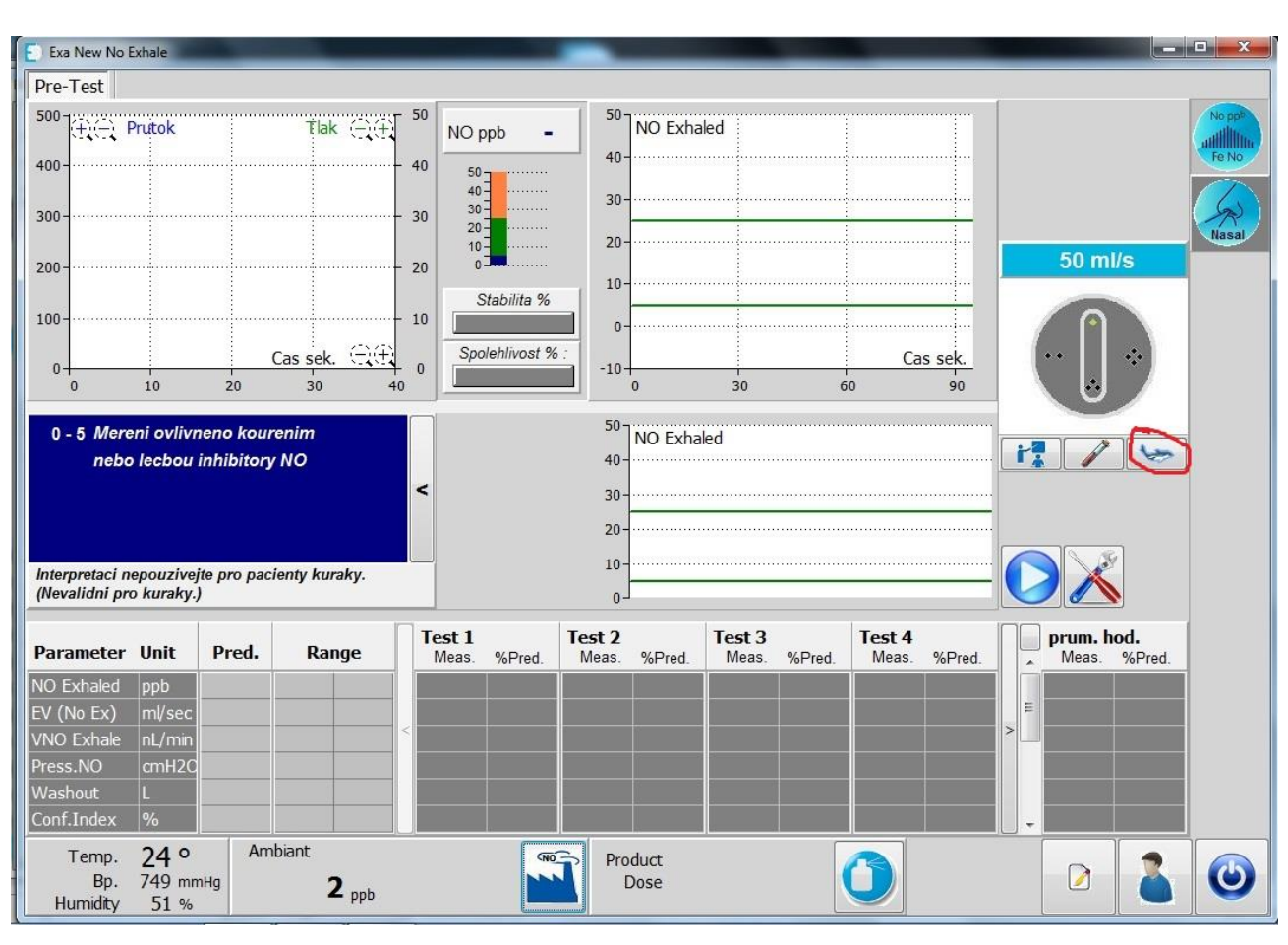

4) Klikneme na tlačítko tlačítko s delfínem, pokud chceme zapnout animaci při výdechu

5) Klikneme na tlačítko s nářadím, pokud chceme měnit dobu výdechu (10s dospělí, 6s děti)

Stejná průtoková rychlost musí být nastavena i na přístroji!

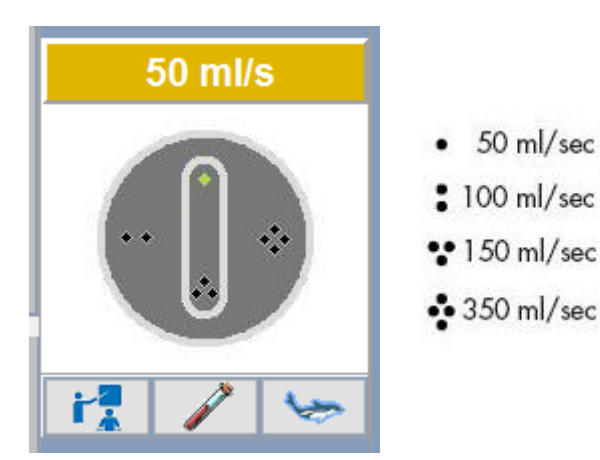

6) Klikneme na tlačítko START

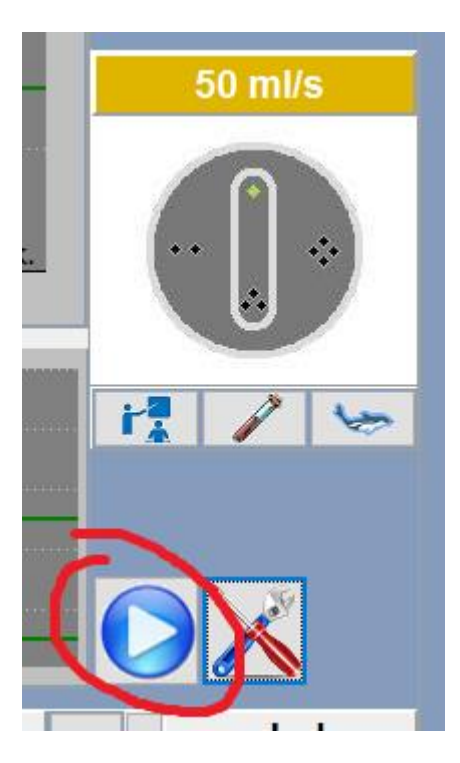

## 7) Proběhne icializace přístroje

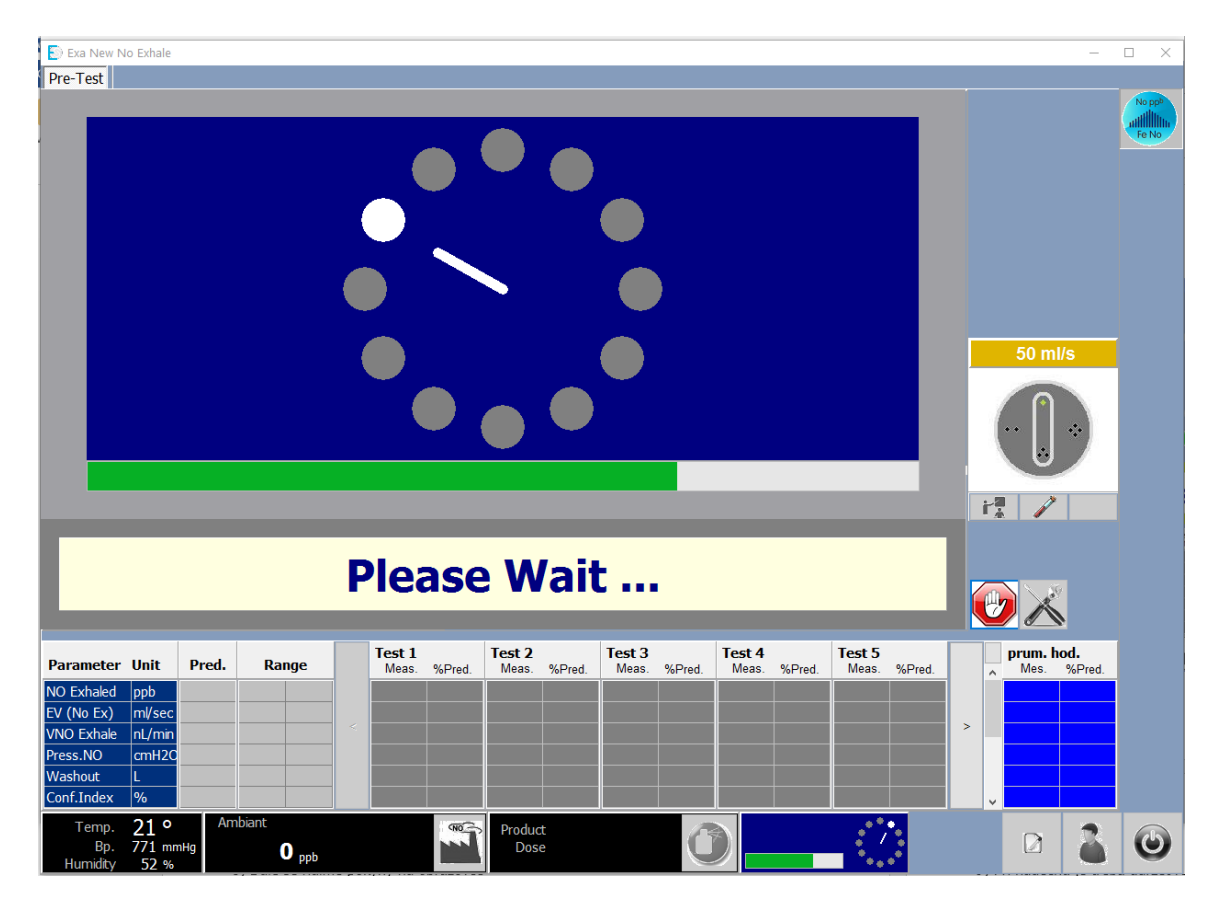

- 8) Dále se řídíme pokyny na obrazovce
- 9) Při nádechu je třeba udržet ručičku v zeleném pásmu

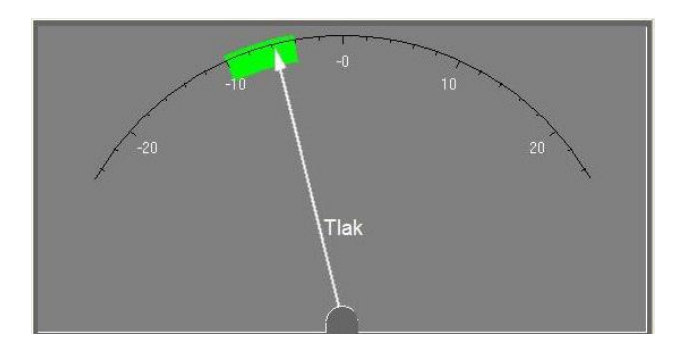

10) Při výdechu musí ryba proplouvat obručemi

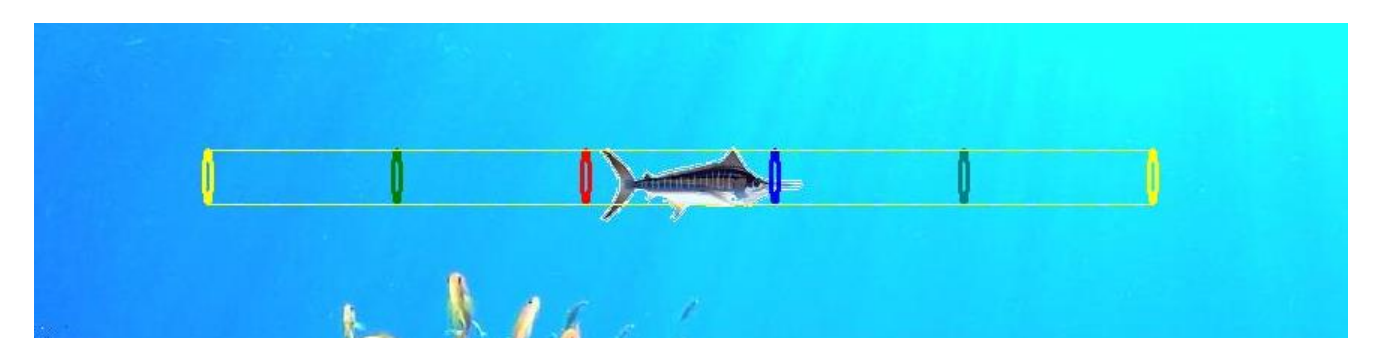

### 11) Proběhne analýza vzorku a čistění přístroje

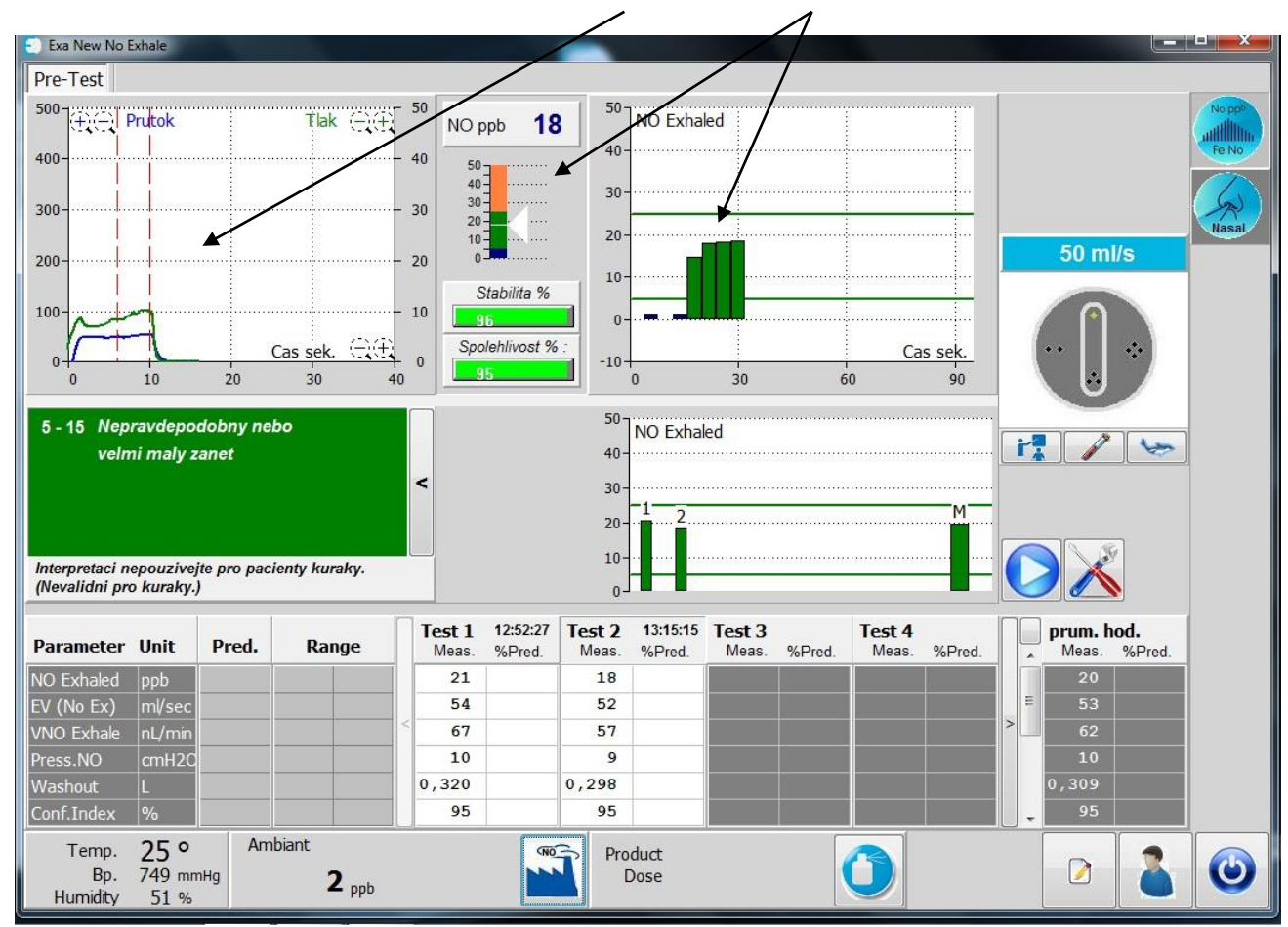

### 12) Po skončení čistění se zobrazí graf tlaku a průtoku + výsledky

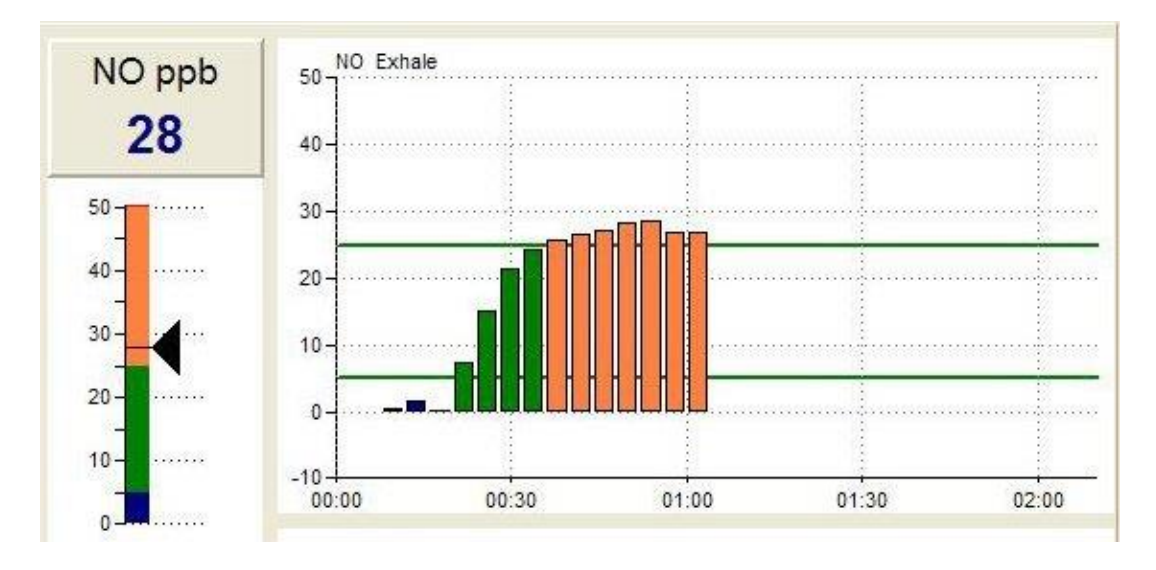

13) Výsledky jsou zobrazeny číselně, na stupnici a graficky

14) Spolehlivost ukazuje, zda se kolem přístroje nevyskytuje zvýšené elektromagnetické pole (pokud klesne pod 70%, doporučuje se měření zopakovat)

Stabilita značí kolísání při výdechové fázi (pokud klesne pod 70%, doporučuje se měření zopakovat)

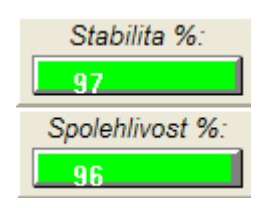

15) Tlačítkem Výsledky (obrázek s tiskárnou) v HLAVNÍM OKNĚ programu měření vytiskneme

| Médi-so | oft Exp'Air c:\E      | XPAIR\                   |          |                      |        |             |                                     |                                 |               |    |                   |
|---------|-----------------------|--------------------------|----------|----------------------|--------|-------------|-------------------------------------|---------------------------------|---------------|----|-------------------|
| FIF     | RST<br>INE<br>IST     | Patient<br>Dan<br>Ukazko | ve       |                      |        |             | Priimeni<br>Jmeno                   | : VENTRUBA<br>: Tomas           |               |    | 0B Select         |
|         | NIRUBA                | Tomas                    |          |                      | <      | Ro<br>Datur | odne cislo<br>n narozeni<br>Pohlavi | : 941229<br>: 29.12.1994<br>: M |               |    | Network           |
|         |                       |                          |          |                      |        | Ridat       | Liedat                              |                                 | Pacientska da | ta | <u>N</u> astaveni |
|         | Standa                | ard 13.10.20             | 16 13:59 | ullu <sup>NO</sup>   |        |             |                                     |                                 | *             |    | Kalibrace         |
| -       | Standa                | ard 13.10.20             | 16 14:00 | ullu <sup>NO</sup>   | 50     |             |                                     |                                 |               | ٠  |                   |
|         | Standa                | ard 13.10.20             | 16 14:41 | .ullu. <sup>NO</sup> |        |             |                                     |                                 | ſ             |    | Zalohovani        |
| -       | Standa                | ard 13.10.20             | 16 14:42 | ullu. <sup>NO</sup>  |        |             |                                     |                                 |               |    |                   |
|         | Standa                | ard 13.10.20             | 16 14:44 | 0                    | MK     | 7           |                                     |                                 |               | -1 |                   |
| -       | Standa                | ard 13.10.20             | 16 15:20 | ullu. <sup>NO</sup>  | 50     |             |                                     |                                 |               | 6  | <u>V</u> ysledky  |
|         | Standa                | ard 13.10.20             | 16 15:31 | ullu. <sup>NO</sup>  | 50<br> |             |                                     |                                 |               |    |                   |
|         | Standa                | ard 14.10.20             | 16 12:52 | ullu <sup>NO</sup>   | 50     |             |                                     |                                 |               |    |                   |
|         | Standa                | ard 14.10.20             | 16 13:36 | ullu. <sup>NO</sup>  | 50     |             |                                     |                                 |               |    | Historie meren    |
|         | Standa                | ard 25.10.20             | 16 10:33 | ullu. <sup>NO</sup>  |        |             |                                     |                                 |               |    |                   |
|         | Standa                | ard 25.10.20             | 16 10:34 | ullu. <sup>NO</sup>  |        |             |                                     |                                 |               | Ā  | none maintenance  |
| • • •   | Standa                | ard 25.10.20             | 16 10:35 | 0 1                  | M      |             |                                     |                                 |               | Ī  | 2                 |
|         | and the second second |                          |          |                      |        |             |                                     |                                 | •             | L  |                   |
|         | PFT Ref               |                          |          |                      |        | Pol         | racovat                             | nohlednout                      | ,<br>,<br>,   |    | <b>()</b>         |

| NO_EXHALE           |        | • 6    |        |                      | * #                   | copy : 1 🔹  | 8        |             |                    |         |
|---------------------|--------|--------|--------|----------------------|-----------------------|-------------|----------|-------------|--------------------|---------|
|                     |        |        |        |                      | Prijmeni :<br>Jmeno : | Jan         |          |             | Pohtaví :<br>Vek : | M<br>22 |
|                     |        |        |        | iden                 | ifikacni cisio :      | 80000006    |          | Vya         | ka (cm) :          | 187     |
|                     |        |        |        | Da                   | um narození :         | State State |          | Himoth      | ost (kg)           | 76      |
| FeNO Test           |        |        |        |                      |                       |             | 28.11.20 | 008 10      | :45:35             |         |
|                     | Test 1 | Test 2 | Test 3 | Test 4               | Test 5                | Mean        | C        | Okolni NO : |                    |         |
|                     | -      |        |        |                      |                       |             |          |             | ppb                |         |
| NO Exhale(pph)      | 31     | 28     |        |                      | -                     | 30          | 32       |             |                    |         |
| EV (NO Ex) (ml/sec) | 51     | 51     |        | 8 <u>200</u> 0       |                       | 51          |          |             |                    |         |
| VNO Exhale(nL/min)  | 97     | 86     | 500    |                      | 3 <del></del> ()      | 92          |          |             |                    |         |
| Pres. NO(cmH2O)     | 9      | 11     |        |                      |                       | 10          |          |             |                    |         |
| Washout(L)          | 0      | 0      | 1      | 8 <u>200</u> 0       |                       | 0,34        |          |             |                    |         |
| Conf.Index(%)       | 95     | 92     |        | -                    |                       | 93          |          |             |                    |         |
| NO Ense (pp)        |        |        |        | ш.<br>я.<br>я.<br>я. | NO Exheir (ppp        | 1           |          |             |                    |         |
|                     | nelszi |        |        | a .<br>n .<br>a .    | +                     |             |          |             |                    |         |

16) Tlačítkem ZAVRIT se vrátíte do hlavního okna programu

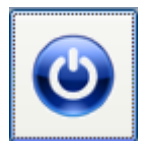

17) Měření je možné v jakékoliv fázi přerušit tlačítkem STOP a začít znovu bodu 6

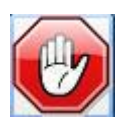

# Měření spiro

## Kalibrace

Výrobce doporučuje ověřovat kalibraci spirometru alespoň 1x za den pomocí 2l nebo 3l kalibračního válce, který je připojen ke spirometru bez náustku. Kalibraci s ověřením vyvoláme v hlavním okně programu po stisknutí tlačítka

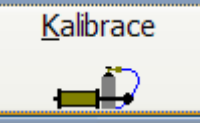

| Calibration 16.8.2012 - 11:08:32       |                      |
|----------------------------------------|----------------------|
| Here Objem Pressure                    |                      |
| 3,5                                    | 15.0                 |
| 3,0-                                   |                      |
| 2,5-                                   | 10,0                 |
| 2,0-                                   |                      |
| 1,0-                                   | 5,0-                 |
| 0,5                                    |                      |
| 0,0                                    | 0,0                  |
| -0,5-                                  |                      |
| -1,0-                                  | -5,0                 |
| -2,0-                                  |                      |
| -2,5-                                  | 10,0                 |
| -3,0 -                                 |                      |
| -3,5 -                                 | -15,0- <del>1,</del> |
| Vydech 💭                               |                      |
| -10% -5% 5% 10%                        |                      |
| Nadech 👘 🔍                             |                      |
| Pneumo: Pump: 3,00 L                   | Offset : mv ••••     |
| STD Kalibrovat Check                   |                      |
|                                        |                      |
| -Okolni                                | Fyziolog :           |
| Okolni teplota: 29,36 Deg FiO2 : 20,94 | %                    |
| Ukolni tlak: 735,0 mmHg FiCO2 : 0,03   |                      |
| VINKOST: 47,13 %                       | E Cancel Zavrit      |

Kliknutím na tlačítko **Check** vyvoláme ověření kalibrace, které by mělo být prováděno každý den. Uživatel tak může ověřit správnou funkčnost přístroje při použití různých průtokových rychlostí. Velké výkyvy tlaku, vlhkosti a teploty vzduchu také vyžadují ověření kalibrace stejně jako výměna mřížky spirometru.

| So So So So So So So So So So So So So S              |
|-------------------------------------------------------|
|                                                       |
| 25-                                                   |
| 100 - anganganganganganganganganganganganganga        |
| 20-                                                   |
| 50- E                                                 |
| 05-                                                   |
|                                                       |
|                                                       |
|                                                       |
|                                                       |
| 30- <mark>************************************</mark> |
| 35J<br>                                               |
| Expiration #173.03L                                   |
| Inspiration # 19 3.03 L ATS                           |
| Celibrate Stop Pump 3.00 L Const: 4 my                |
| Pneumo : Ergo - Ergo                                  |
| Ambient Physiologiet                                  |
| Ambient Temp: 22.85 Deg Fi02 : 20.55 %                |
| Ambient Press: 771.0 mmHg FiCO2: 0.03 %               |
| Humidity: 150.00 %                                    |

Pokud ověření kalibrace vyžaduje nakalibrovat spirometr (červené sloupce místo zelených), v okně kalibrace klikneme na tlačítko **Kalibrovat**.

Nejprve počkáme až zmizí symbol:

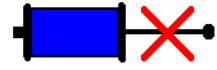

Když se objeví symbol, můžeme začít pumpovat:

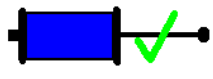

Následující tabulka značí správnou kalibraci v normě ATS (3 – 3,5% odchylka kalibračního válce).

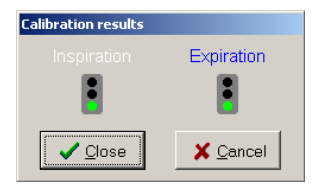

Pokud je semafor oranžový, odchylka je větší než 3 – 3,5% a červená barva vyžaduje korekci kalibrace.

Tlačítko Pressure slouží pouze technikům!

2) Zvolíme tlačítko

Postup měření: 1) Vybereme pacienta v okně s pacienty

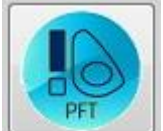

v levém dolním rohu

3) Zadáme výšku a hmotnost a klikneme na POTVRDIT

| Information      |         |         |       |                       |     |     |            |      |                   |          |      | ×      |
|------------------|---------|---------|-------|-----------------------|-----|-----|------------|------|-------------------|----------|------|--------|
| Тур:             | Standa  | rd      |       | ~                     | Abc | 6.3 | 1999<br>27 | ⇔    | $\leftrightarrow$ | $\times$ |      |        |
| Datum :          | 8.12.20 | 11      |       |                       |     |     |            |      |                   |          |      | â      |
| Cas :            | 14:14   |         | Vek : | 12 Let                |     |     |            |      |                   |          |      |        |
| Vyska :          |         | cm      | P.T.: | 0,72 <sub>m2</sub>    |     |     |            |      |                   |          |      | ≡      |
| Hmotnost :       |         | Kg      | ВМІ : | <mark>0,3</mark> kg/m |     |     |            |      |                   |          |      |        |
| Hb :             | 14,6    | gr/100m | I     |                       |     |     |            |      |                   |          |      |        |
| Anat. mrtvy pr.: | 0,0066  | Litru   |       |                       |     |     |            |      |                   |          |      | _      |
| Kurak :          |         |         |       |                       |     |     |            |      |                   |          |      |        |
| Vysetrujici :    |         |         |       | 2                     |     |     |            |      |                   |          |      |        |
| Datum vysetreni: |         |         |       |                       |     |     |            |      |                   |          |      |        |
| Poznamky :       |         |         |       |                       |     |     |            |      |                   |          |      |        |
|                  |         |         |       |                       |     |     |            |      |                   |          |      |        |
|                  |         |         |       |                       |     |     |            |      |                   |          |      |        |
|                  |         |         |       |                       |     |     |            |      |                   |          |      |        |
|                  |         |         |       |                       |     |     |            | <br> |                   |          |      |        |
| Fyziolog :       |         |         |       | *                     |     |     |            |      |                   |          | ✓ Po | tvrdit |

### Usilovná spirometrie (křivka průtok – objem) Používaná tlačítka:

| Start         | Spuštění testu                            |
|---------------|-------------------------------------------|
|               | Ověření kalibračním válcem                |
| Zero          | Odstraní síťový drift přístroje           |
| 00            | Zvětšení nebo zmenšení měřítka grafu      |
| $\bigcirc / $ | Zobrazí data ve vztahu k TLC a RV         |
|               | Zobrazí relativní smyčku k aktuálnímu TLC |

Testovací obrazovku spustíme kliknutím na záložku

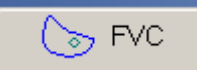

Pacient by měl být instruován k provedení měření. Obvykle je nejdříve provedeno měření TV následované plným nádechem a usilovným výdechem až po RV. Následuje opět plný nádech.

Prezentace výsledného grafu umožnuje porovnání úsilí pacienta mezi jednotlivými měřeními.

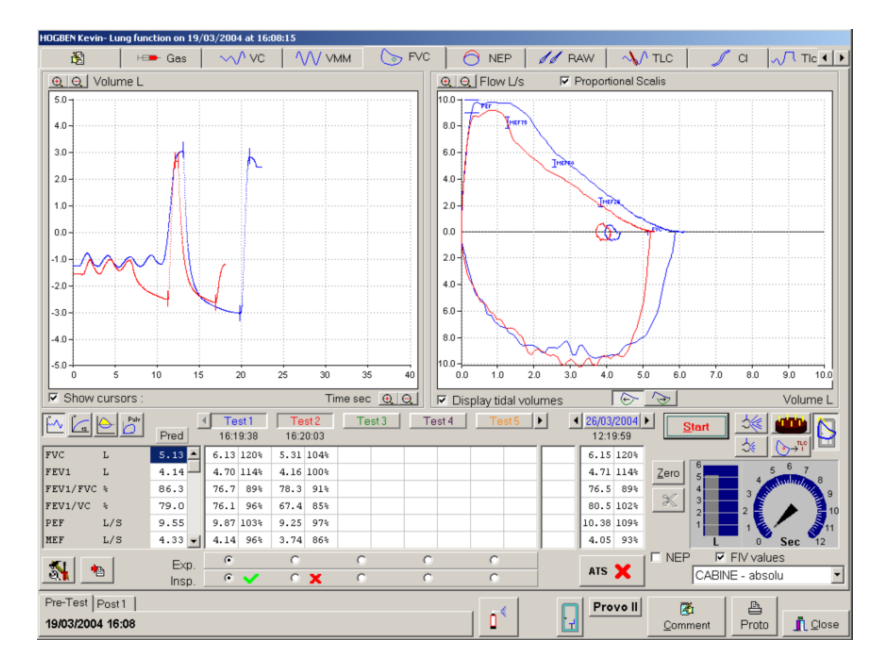

Tlačítkem ATS/ERS

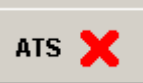

vyvoláme tabulku reprodukovatelnosti testu podle doporučení

| #\$BT5                                                |    |    |    |    |    |    | _  |    |
|-------------------------------------------------------|----|----|----|----|----|----|----|----|
|                                                       | T1 | T2 | T3 | T4 | T5 | T6 | T7 | T8 |
| Effort is free from Artifacts :                       |    | X  |    |    |    |    |    |    |
| Effort is free from Artifacts :                       | OK | OK |    |    |    |    |    |    |
| Cough or glottes during first second of expiration    | OK | OK |    |    |    |    |    |    |
| Early termination or cutoff                           | OK | OK |    |    |    |    |    |    |
| Variable Effort                                       | OK | OK |    |    |    |    |    |    |
| Leak                                                  | OK | OK |    |    |    |    |    |    |
| Obstructed Mouthpiece                                 | OK | OK |    |    |    |    |    |    |
| Effort has good start :                               | OK | OK |    |    |    |    |    |    |
| Extrapoled volume is less than 5% of FVC (or 0.15L)   | OK | OK |    |    |    |    |    |    |
| Time to PEFis less than 1.2s                          | OK | OK |    |    |    |    |    |    |
| Satisfactory Exhalation :                             | OK | NO |    |    |    |    |    |    |
| Achieved 6s of exhalation                             | OK | NO |    |    |    |    |    |    |
| Achieved reasonable exhalation                        | OK | NO |    |    |    |    |    |    |
| Achieved plateau in Volume/time curve                 | OK | OK |    |    |    |    |    |    |
| Reproductibility :                                    |    |    |    | X  |    |    |    |    |
| Three acceptable maneouvers performed                 |    |    |    | N  | D  |    |    |    |
| Two largest FVC maneouvers within 0.2L of each other  |    |    |    | N  | D  |    |    |    |
| Two largest FEV1 maneouvers within 0.2L of each other |    |    |    | N  | D  |    |    |    |
| Eight maneouvers limit reached                        |    |    |    | N  | D  |    |    |    |

Zda test odpovídá doporučením ATS/ERS je uvedeno i ve sloupci jednotlivých testů

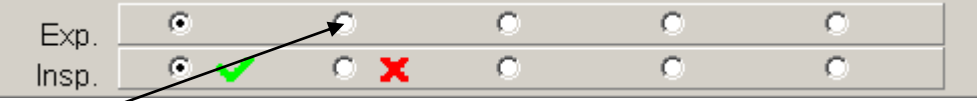

Je možné vybrat nejlepší expirační honotu z jednoho testu a nejlepší inspirační hodnotu ze druhého testu výběrem "tečky" u jednotlivých sloupců

Provedení testu:

Samotný test pustíme tlačítkem

Start

Pacient by měl dýchat klidně po dobu 2 – 3 TV před tím než se plně nadechne do celkové plicní kapicity. Následuje prudký výdech až do RV před dalším plným nádechem, který uzavře cyklus.

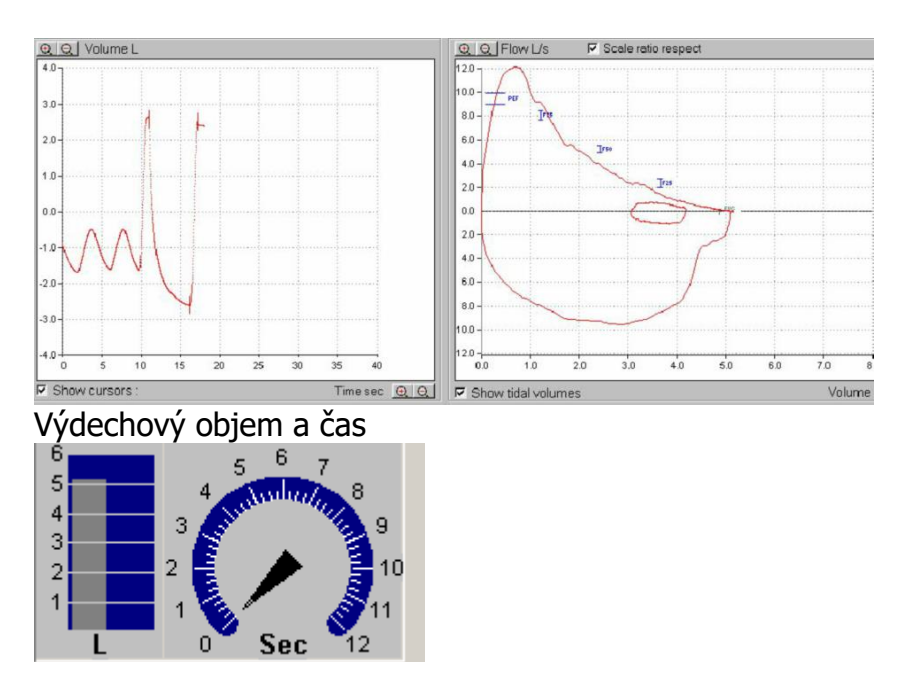

Když výdechový objem dosáhne předpokládané hodnoty, objeví se zelená barva

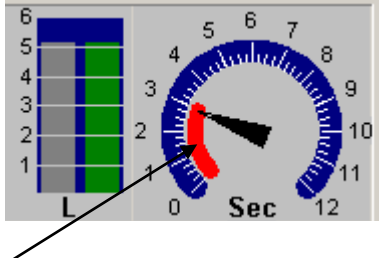

Grafika času zůstává červená do doby, než výdech dosáhne 6 vteřin. Pak se změní na zelenou. Obvykle se pacient nechá vydechovat 10 vteřin podle doporučení ATS.

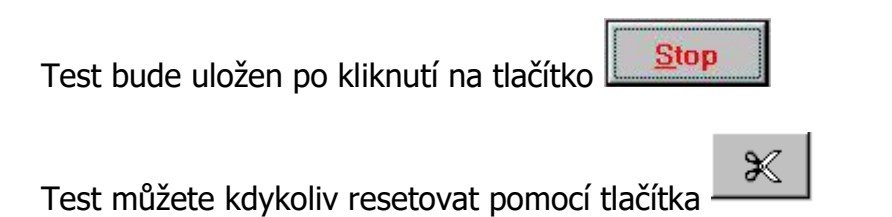

Odtržením položky **FIV values** je možné měřit jen výdechové úsilí, standardně je tato možnost zatržena a program hlídá maximání úsilí při nádechu, pokud selže, objeví se toto okno:

| Avertissemen | t 💌                                           |
|--------------|-----------------------------------------------|
| EV Dog       | 'seems to be too low<br>you want to keep it ? |
| Yes          | No                                            |

Pomocí tlačítka je možné přepnout mezi zobrazením celého objemu/času a vitalogramu FEV1.

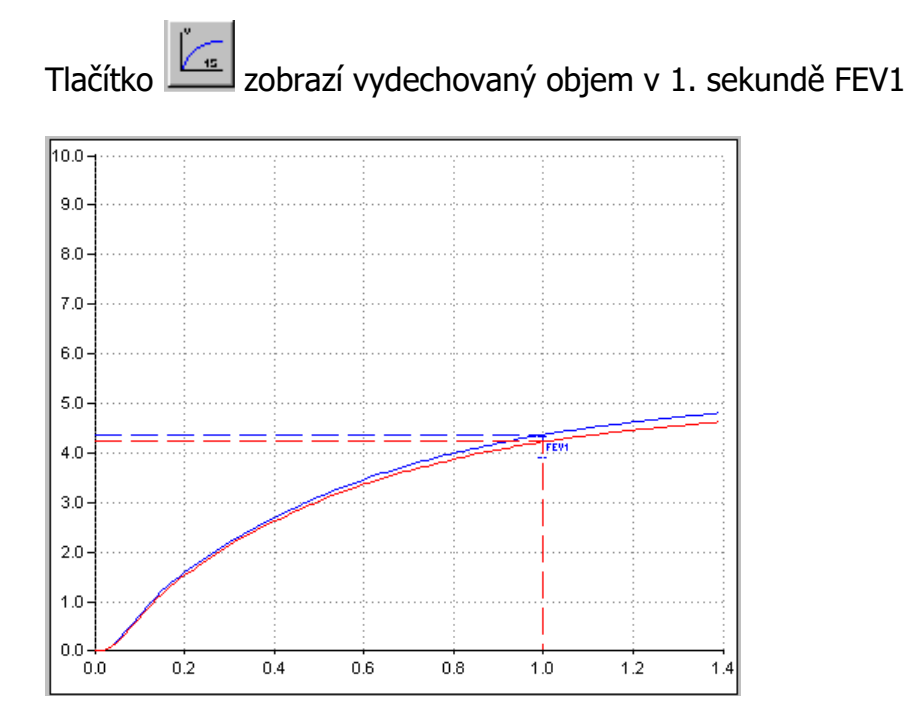

Naměřený test je možné editovat kliknutím pravým tlačítkem myši a zvolením položky Upravit

| • | Те    | o <del>t</del> 1 | Та       | at 2     | Too   | t3 |
|---|-------|------------------|----------|----------|-------|----|
|   | 10:2  | Colo             | ur.      |          |       |    |
| ~ | 2,62  | vym<br>Upra      | azat     |          |       |    |
|   | 2.62  | Reca             | alcule   |          |       |    |
|   | 99.9  |                  |          |          |       |    |
|   | 122 7 | Mea<br>1628      | sure Res | piratory | Level |    |
|   | 123,1 | 1028             |          |          |       |    |
|   | 4,30  | 100%             |          |          |       |    |
| ~ | 3,53  | 163%             |          |          |       |    |

Obrazovka úprav umožní upravit body měření

| 睹 Dynamic spi    | rometry Edi     | t             |    |    |    |               | >            |
|------------------|-----------------|---------------|----|----|----|---------------|--------------|
| 🔍 🔍 Volume L     |                 |               |    |    |    |               |              |
| 5.0              |                 |               |    |    |    |               |              |
| 4.0-             |                 |               |    |    |    |               |              |
| 3.0-             |                 |               | Ļ  |    |    |               |              |
|                  |                 |               |    |    |    |               |              |
| 2.0-             |                 |               |    |    |    |               |              |
| 1.0-             |                 |               |    |    |    |               |              |
| 0.0-             |                 |               |    |    |    |               |              |
| .10-             |                 |               |    |    |    |               |              |
|                  | $\cup$ \        |               |    |    |    |               |              |
| -2.0-            |                 |               |    |    |    |               |              |
| -3.0 -           |                 |               | _  |    |    |               |              |
| -4.0 -           |                 |               |    |    |    |               |              |
|                  |                 |               |    |    |    |               |              |
| -5.0 +           | 10              | 15            | 20 | 25 | 30 | 35            | 40           |
| VCE Max VCE Min  | VCI Max VCI Mir |               |    |    |    |               | QQ           |
| FVC exp : 5.65 L | FEV1: 4         | . <b>37</b> L |    |    |    |               |              |
| FVC ins : 5.89 L | FIV1: 5         | . <b>64</b> L |    |    | >  | <u>Cancel</u> | ✓ <u>о</u> к |

Klinutím na čtyři barevná tlačítka můžeme změnit začátek a konec usilovného výdechu a nádechu. Tlačítko kalkulačka vrátí zpět počítačem nastavené hodnoty.

| VCE Max | VCE Min | VCI Max | VCI Min |  |
|---------|---------|---------|---------|--|
|---------|---------|---------|---------|--|

ERS – ATS říká, že pacient by měl být chopen vydechovat tak dlouho, jak jen je možné, nejméně však 6 vteřin. U dětských pacientů může pomoci animace.

Kliknutím na tlačítko aktivujeme grafický mód s animací sfoukávání svíček na dortu určeným hlavně pro děti. Úsilí sfouknout svíčky je možné propojit s jedním z parametrů FVC, FEV1 nebo PEF. Aktivace se provádí kliknutím na tlačítko během nádechu.

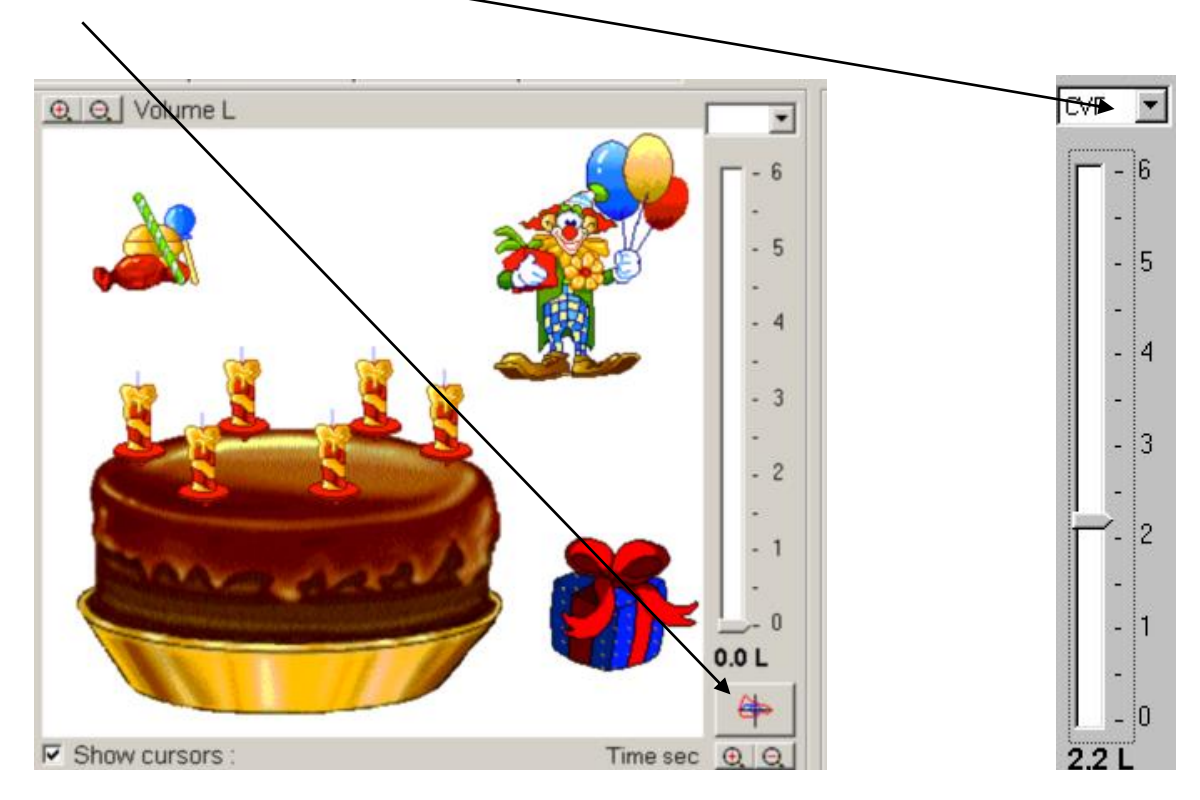

## Klidová spirometrie

Používaná tlačítka: Start Spuštění testu -Ověření kalibračním válcem <u>Z</u>ero Odstraní síťový drift přístroje  $\Theta$ Zvětšení nebo zmenšení měřítka grafu ·~∕^ vc Testovací obrazovku spustíme tlačítkem Pacient začne normálně dýchat k ustanovení FRC ze kterého vycházejí ERV a IC. Pro Start záznam testu stisknete tlačítko Ж Pokud má pacient problém s dýcháním podle instrukcí stiskněte tlačítko , které test restartuje.

Meření VC může být provedeno, když pacient začne dýchat hlubokými nádechy (expiratory VC) nebo výdechy (inspiratory VC).

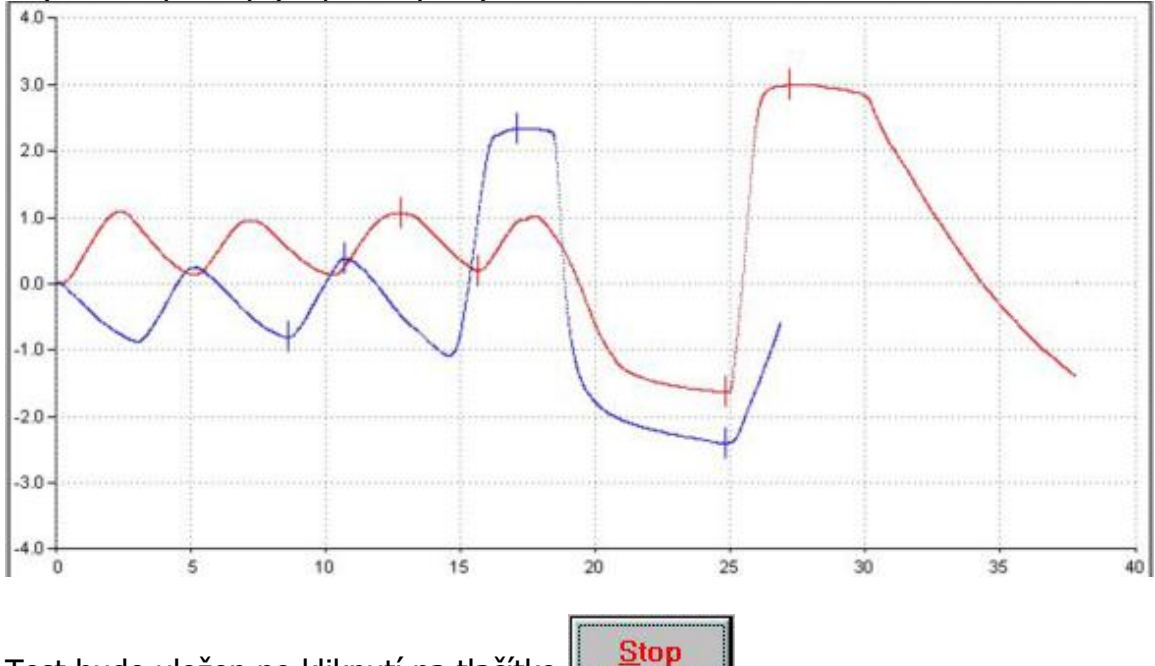

Test bude uložen po kliknutí na tlačítko **Maněřený** test je možné editovat kliknutím pravým tlačítkem myši a zvolením položky Upravit

| - | СТе   | o+ 1 | Toot 2 Toot 3          |
|---|-------|------|------------------------|
|   | 10.2  | Colo | ur.                    |
|   |       | Vym  | azat                   |
|   | 2,62  | Upra | avit                   |
|   | 2,62  | Reca | alcule                 |
|   | 99,9  | Mea  | sure Respiratory Level |
|   | 123,7 | 163% |                        |
|   | 4,30  | 100% |                        |
| ~ | 3,53  | 163% |                        |

Uživatel může ručně vybrat body pro TVmin a Tvmax pro správné stanovení FRC a také hodnot VCmin a VCmax.

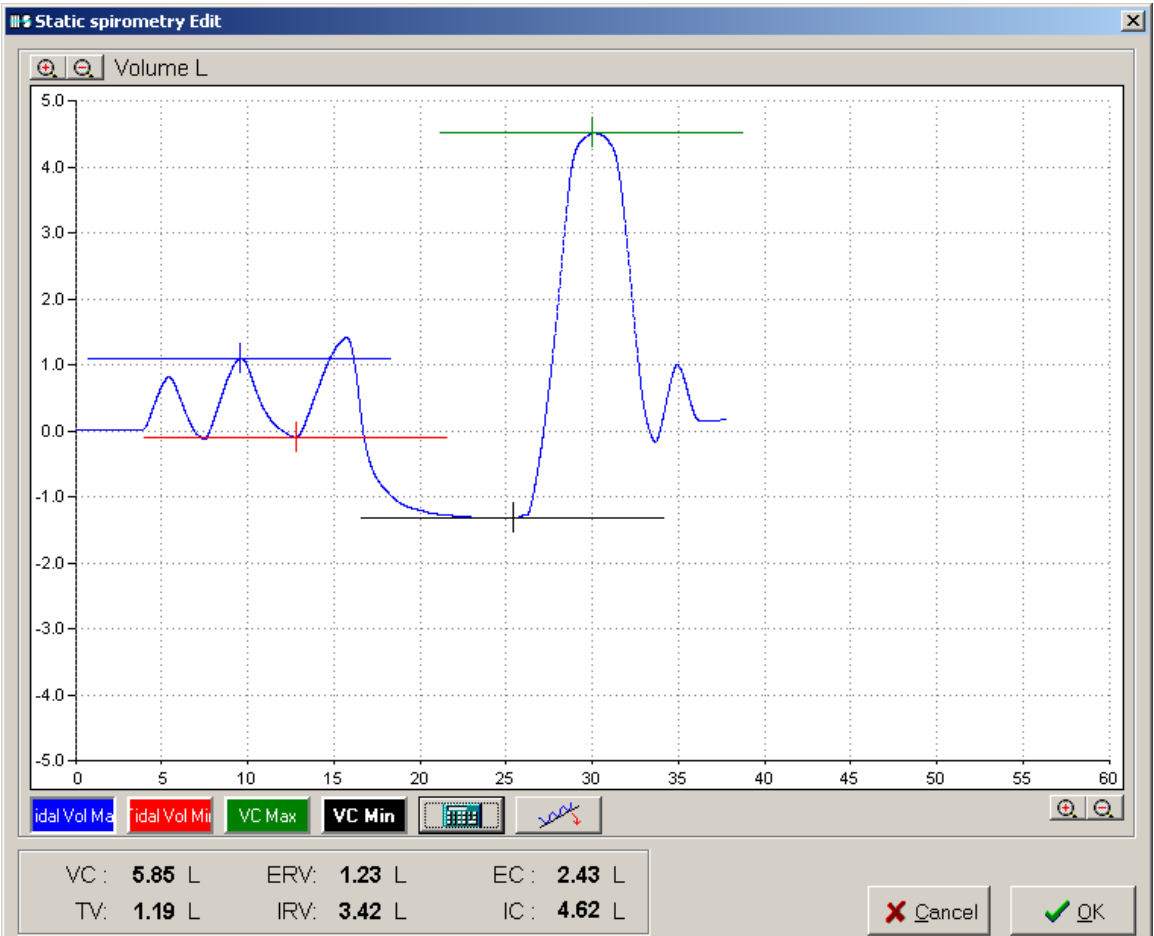

|          | Palv | Pred  |   | ( Te<br>13:5 | <mark>st 1</mark><br>5:50 | Te<br>13:5 | st 2<br>6:27 | Te | st 3 | Test 4 | 1 Tes | t 5 🕩 |  |  |
|----------|------|-------|---|--------------|---------------------------|------------|--------------|----|------|--------|-------|-------|--|--|
| FEV1     | L    | 3.6   |   | 3.8          | 106%                      | 3.8        | 106%         |    |      |        |       |       |  |  |
| FVC      | L    | 4.5 - |   | 5.1          | 113%                      | 5.1        | 113%         |    |      |        |       |       |  |  |
| FEV1/FVC | *    | 77.8  |   | 74.5         | 96%                       | 74.5       | 96%          |    |      |        |       |       |  |  |
| FEV1/VC  | *    | 77.8  |   | 65.9         | 85%                       | 65.9       | 85%          |    |      |        |       |       |  |  |
| PEF      | L/S  | 8.8   |   | 12.1         | 138%                      | 12.1       | 138%         |    |      |        |       |       |  |  |
| MEF      | L/S  | 3.9   | - | 2.9          | 75%                       | 2.9        | 75%          |    |      |        |       |       |  |  |
|          |      | Exp   |   | 0            |                           | 0          |              | 0  |      | 0      | 0     |       |  |  |
|          |      | Insp  |   | 0            |                           | _0         |              | 0  |      | 0      | 0     |       |  |  |

## Výsledky v numerickém formátu

U jednoho pacienta může být zobrazeno až 8 testů. Nejlepší test je vybrán automaticky, je ale možné vybrat nejlepší test ručně pomocí tečky.

| <u>k</u> | li. | Préd  | Te   | st 1<br>0:05 | Te   | st 2<br>0:27 | Te<br>11:4 | st 3<br>0:52 | Test 4 Test 5 |       | Pré-T | <b>est</b><br>9:56 |
|----------|-----|-------|------|--------------|------|--------------|------------|--------------|---------------|-------|-------|--------------------|
| VEMs     | L   | 4.46  | 3.74 | 84%          | 3.98 | 89%          | 3.90       | 88%          |               | + 26% | 3.14  | 71%                |
| CVF      | L   | 5.22  | 4.69 | 90%          | 4.90 | 94%          | 4.97       | 95%          |               | -2,1% | 5.01  | 96%                |
| VEMs/CVF | *   | 83.6  | 79.7 | 95%          | 81.1 | 97*          | 78.5       | 94%          |               | + 29% | 62.8  | 75%                |
| DEM      | L/S | 5.2   | 4.6  | 89%          | 4.8  | 93%          | 4.7        | 90%          |               | +6,7% | 4.5   | 87%                |
| D75      | L/S | 8.5   | 7.4  | 88%          | 7.6  | 90¥          | 7.4        | 87%          |               | +1,5% | 7.5   | 88%                |
| D50      | L/S | 5.6   | 3.5  | 62%          | 3 mg | 70%          | 4.1        | 73%          |               | + 20% | 3.3   | 59%                |
| D25      | L/S | 2.7 💌 | 1.8  | 70%          | 2.0  | 76%          | 2.0        | 75%          |               | + 32% | 1.5   | 58*                |

Tlačítkem Pré-Test umožní prohlédnout nejlepší pre-test a post-test úsílí pacienta.

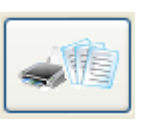

Tiskový protokol vyvoláme tlačítkem

# Zálohování

Zálohování Vašich dat doporučujeme provádět alespoň jednou za týden. Zálohování je možné provádět těmito způsoby:

- Zkopírujte složku Expair z vašeho pevného disku na flashdisk nebo vypalte na CD/DVD
- Zálohujte data přímo v programu podle následujícího postupu:

1) V hlavním okně programu klikněte na tlačítko s disketou

| Médi-soft Exp | Air c:\EXPAIR\ |            |       |                      |               |   |        |            |              |          |               |     |                  |
|---------------|----------------|------------|-------|----------------------|---------------|---|--------|------------|--------------|----------|---------------|-----|------------------|
| FIRST         |                | Patient    |       |                      | ^             | 1 |        | Priimor    | ventruba     |          |               |     | DB Select        |
| HENE          |                | Dan        |       |                      |               |   |        | T fiffici  |              | ••       |               | - 1 |                  |
| TEST          |                | Ukazkove   |       |                      |               |   |        | Jmen       | o: Tomas     |          |               |     |                  |
| ► VENTRU      | JBA            | Tomas      |       |                      |               |   | R      | odne cislo | 941229       |          |               |     | Local 🥠          |
|               |                |            |       |                      |               |   | Datur  | n narozen  | i 29.12.1994 |          |               | - 2 | 4                |
|               |                |            |       |                      |               |   | D atta |            |              |          |               | - 1 | *                |
|               |                |            |       |                      | =             |   |        | Ponia      | /1: 1/1      |          |               |     | Network          |
|               |                |            |       |                      |               | 1 | 0      |            |              |          | •             |     | Nastaveni        |
|               |                |            |       |                      |               |   |        |            |              |          | <b>*</b>      | 10  |                  |
|               |                |            |       |                      | Ŧ             |   | Pridat | Heda       | t            |          | Pacientska da | ata |                  |
| -             | Standard       | 13.10.2016 | 13:59 | Illu. <sup>NO</sup>  |               |   |        |            |              |          |               | 0   | Kalibrace        |
| -             | Standard       | 13.10.2016 | 14:00 | .ullu. <sup>NO</sup> | 50<br>        |   |        |            |              |          |               |     |                  |
| -             | Standard       | 13.10.2016 | 14:41 | .ullu. <sup>NO</sup> |               |   |        |            |              |          | ſ             | 0   | Zalohovani       |
| 1             | Standard       | 13.10.2016 | 14:42 | .ullu. <sup>NO</sup> |               |   |        |            |              |          |               |     |                  |
| 1             | Standard       | 13.10.2016 | 14:44 |                      | nh            | A |        |            |              |          |               |     |                  |
| -             | Standard       | 13.10.2016 | 15:20 | .ullu. <sup>NO</sup> | 50<br>JIIIII. |   |        |            |              |          |               |     | Vysledky         |
| -             | Standard       | 13.10.2016 | 15:31 | .ullu. <sup>NO</sup> | 50<br>.11111. |   |        |            |              |          |               |     |                  |
| del           | Standard       | 14.10.2016 | 12:52 | .ullu. <sup>NO</sup> | 50<br>.11111. |   |        |            |              |          |               |     | Llisteria morani |
|               | Standard       | 14.10.2016 | 13:36 | .ullu. <sup>NO</sup> | 50<br>.11111. |   |        |            |              |          |               |     | Historie mereni  |
| . All         | Standard       | 25.10.2016 | 10:33 | ullu. <sup>NO</sup>  |               |   |        |            |              |          |               |     |                  |
|               | Standard       | 25.10.2016 | 10:34 | .ullu. <sup>NO</sup> |               |   |        |            |              |          |               |     | hone maintenance |
|               | Standard       | 25.10.2016 | 10:35 |                      | M             |   |        |            |              |          |               |     | 2                |
|               |                |            |       |                      |               |   |        |            |              |          |               |     |                  |
|               |                |            |       |                      |               |   |        |            |              | -        |               |     |                  |
|               | No ppb         |            |       |                      |               |   |        | 10         | A.           |          | 2             |     |                  |
| PFT           | Fe No          |            |       |                      |               |   | Pol    | racovat    | Prohlednout  | <b>*</b> |               |     |                  |
|               |                |            |       |                      |               |   |        |            |              | J        | -0-           |     |                  |

| acienti :   |               |   | Navstevy : | Volne misto : | 2251,4 Mb | 2% | Ulozeno v : qqq |      |
|-------------|---------------|---|------------|---------------|-----------|----|-----------------|------|
| AAA         | ВЬЬ           | ^ | 17.8.2009  | 13:34         |           |    |                 |      |
| BACKOR      | Peter         |   | 17.8.2009  | 13:36         |           |    |                 |      |
| BARBORICOVA | Zuzana        |   | 17.8.2009  | 13:39         |           |    |                 |      |
| FIRST       | Patient       |   | 17.8.2009  | 13:39         |           |    |                 |      |
| FRONEK      | Jan           |   | 17.8.2009  | 13:41         |           |    |                 |      |
| GARCIA      | Beata         |   | 17.8.2009  | 13:43         |           |    |                 |      |
| GERLASINSKA | Emilia        |   | 17.8.2009  | 13:44         |           |    |                 |      |
| KISELOVA    | Jana          |   | 17.8.2009  | 13:46         |           |    |                 |      |
| KMECOVA     | Viera         |   | 17.8.2009  | 13:48         |           |    |                 |      |
| KOLMANOVA   | Vendula       |   |            |               |           |    |                 |      |
| P Crópy Otr | writ 🕞 Zewrit |   |            | S             | lozka :   |    | ]               | <br> |
|             |               |   |            | Volne i       | misto :   |    |                 | <br> |
|             |               |   |            |               |           |    |                 |      |
|             |               |   |            |               |           |    |                 |      |
|             |               |   |            |               |           |    |                 |      |

2) V okně Zálohování klikněte na tlačítko CRÉER

3) Libovolně v počítači vytvořte složku (stisknout tlačítko pro vytvoření nové složky) se jménam např. Zaloha Expair

|                                                                  | 47.0.2000                                                                                                    | 40-00                                                                                                    |       |          |                |                                                                                                    |  |
|------------------------------------------------------------------|----------------------------------------------------------------------------------------------------|----------------------------------------------------------------------------------------------------|-------|----------|----------------|----------------------------------------------------------------------------------------------------|--|
| Open<br>Look in:                                                 | 🚱 Desktop                                                                                                    |                                                                                                    | • + 1 |          | ? 🔀            |                                                                                                    |  |
| My Recent<br>Documents<br>Desktop<br>My Documents<br>My Computer | My Documents<br>My Computer<br>My Computer<br>My Network Pla<br>aaaa<br>atmo<br>BAR ne rm<br>fin so rm<br>finsko pa rm<br>finsko part a se<br>finsko sh-rm<br>finsko sh-rm<br>finsko sh-rm<br>finsko sh-rm<br>finsko sh-rm<br>finsko sh-rm | imr shake<br>imr ss<br>imr ss<br>Slovinsko<br>imslovinsko uprav<br>imrebic<br>imrebic |       |          |                | E Constanting of the second second se |  |
| My Network<br>Places                                             | File name:<br>Files of type:                                                                                                    | ArchiveExpair.db<br>ArchiveExp'air                                                                                                    |       | <b>-</b> | Open<br>Cancel |                                                                                                    |  |
|                                                                  |                                                                                                    |                                                                                                    |       |          |                |                                                                                                    |  |

| <u>ятурь малаты</u> . | - DI - I Q I | a m m 💷 🛙    | त्रा न् 100%       | • @   m člet      | : Al Normá                 | ní + Tah 👻 T             | ahoma 🔹                             | 12 - В Л П 🔳 |                 |
|-----------------------|--------------|--------------|--------------------|-------------------|----------------------------|--------------------------|-------------------------------------|--------------|-----------------|
| 98 Zalohovani         |              |              |                    |                   |                            |                          |                                     |              | <u>×</u>        |
| Pacienti :            |              |              | Navstevy :         | Volne misto :     | 2251,4 Mb                  | 2%                       | Ulozeno v : qqq                     | 1            |                 |
| ▶ AAA                 | Bbb          | ^            | 17.8.2009          | 13:34             |                            |                          |                                     |              | <u> </u>        |
| BACKOR                | Peter        |              | 47.0.2000          | 40.00             |                            |                          |                                     |              |                 |
| BARBORICOVA           | Zuzana       | Open         |                    |                   |                            |                          | ? 🛽                                 |              |                 |
| FIRST                 | Patient      | Look ii      | n: 🍋 Zaloha Expair |                   | -                          | 🗢 🗈 🦂                    | EE -                                |              |                 |
| FRONEK                | Jan          |              |                    |                   |                            |                          | <u></u>                             |              |                 |
| GARCIA                | Beata        | <b>A</b>     |                    |                   |                            |                          |                                     |              |                 |
| GERLASINSKA           | Emilia       | My Recent    |                    |                   |                            |                          |                                     |              |                 |
| KISELOVA              | Jana         | Documents    |                    |                   |                            |                          |                                     |              |                 |
| KMECOVA               | Viera        |              |                    |                   |                            |                          |                                     |              |                 |
| KOLMANOVA             | Vendula      | Desktop      |                    |                   |                            |                          |                                     |              | >               |
|                       |              |              |                    |                   |                            |                          |                                     | 🔡 🖬 Zme      | nsit 🕵          |
|                       |              | My Documents |                    |                   |                            |                          |                                     |              |                 |
| Créer 🗠 Ote           | evrit 🛛 🗁 Z  |              |                    |                   |                            |                          |                                     |              |                 |
|                       |              | My Computer  |                    |                   |                            |                          |                                     |              |                 |
|                       |              | ing computer |                    |                   |                            |                          |                                     |              |                 |
|                       |              | <b>S</b>     |                    |                   |                            |                          |                                     |              |                 |
|                       |              | My Network   | Ele name:          | Arabius Evanic da |                            |                          | Open                                |              |                 |
|                       |              | Places       | nie name.          | prenive Dapair.up |                            |                          | open                                |              |                 |
|                       |              |              | Files of type:     | Archive Exp'air   |                            | •                        |                                     | 1            |                 |
|                       |              |              |                    |                   |                            |                          |                                     | 22           |                 |
|                       |              |              |                    |                   |                            |                          |                                     |              |                 |
|                       |              |              |                    |                   |                            |                          |                                     |              |                 |
|                       |              |              |                    |                   |                            |                          |                                     |              |                 |
|                       |              |              |                    |                   |                            |                          |                                     |              |                 |
|                       |              |              |                    |                   |                            |                          |                                     |              |                 |
|                       |              |              |                    |                   |                            |                          |                                     |              |                 |
|                       |              |              |                    |                   |                            |                          |                                     |              |                 |
|                       |              |              |                    |                   |                            |                          |                                     |              |                 |
|                       |              |              |                    |                   |                            |                          |                                     |              |                 |
| <b>Q</b> , ⊻yhledej   | ] Obnovit    | Dbr          | rovitvse 🗦         | 🖉 Smazat 📘        | Vytvor pacie<br>Check Test | nta a otes<br>only on Da | tuj pokud je to nu<br>ate/Time/Type | tne          | <u>I</u> Zavrit |
|                       |              |              |                    |                   |                            |                          |                                     |              |                 |

4) Složku Zaloha Expair otevřeme a stiskneme tlačítko OPEN

5) Ještě jednou zadáme název složky, např. Zaloha Expair, a stiskneme OK

| Zalohovani       |                      |              |               |                            |                               |                                 |               | X         |
|------------------|----------------------|--------------|---------------|----------------------------|-------------------------------|---------------------------------|---------------|-----------|
| Pacienti :       |                      | Navstevy :   | Volne misto : | 2251,4 Mb                  | <b>2%</b> U                   | lozeno v: qqq                   |               |           |
| AAA              | Bbb 🛛                | 17.8.2009    | 13:34         |                            |                               |                                 |               | ^         |
| BACKOR           | Peter                | 17.8.2009    | 13:36         |                            |                               |                                 |               | 1         |
| BARBORICOVA      | Zuzana               | 17.8.2009    | 13:39         |                            |                               |                                 |               |           |
| FIRST            | Patient              | 17.8.2009    | 13:39         |                            |                               |                                 |               | -         |
| FRONEK           | Jan                  | 17.8.2009    | 13:41         |                            |                               |                                 |               |           |
| GARCIA           | Beata                | 17.8.2009    | 13:43         |                            |                               |                                 |               | -         |
| GERLASINSKA      | Emilia               | 17 8 2009    | 13:44         |                            |                               |                                 |               | -         |
| KISELOVA         | Jana                 | 17 8 2009    | 13:46         |                            |                               |                                 |               | -         |
| KMECOVA          | Viera                | 17 8 2009    | 13:48         |                            |                               |                                 |               |           |
| KOLMANOVA        | Vendula              |              | 10.40         |                            |                               |                                 |               | <b>_</b>  |
| 1                | 2                    |              |               | 1                          |                               | E.                              |               | <u> </u>  |
|                  |                      | Autom        | aticky proces |                            |                               | 🔛 Zalohovani                    | 🚼 Zmensit 🛛 💈 | <u>s</u>  |
|                  |                      | Nova slozka  |               |                            |                               |                                 |               |           |
| 🖸 Qréer 🛛 👄 Qtev | <b>rrit</b> 🕞 Zavrit | Nazev slozky | r:            |                            |                               |                                 |               |           |
|                  |                      | Zaloha Expai | r             |                            |                               |                                 |               | $\square$ |
|                  |                      |              | ✓ <u>O</u> k  | 🗙 <u>C</u> ancel           | 1                             |                                 |               |           |
|                  |                      |              |               |                            | _                             |                                 |               |           |
|                  |                      |              |               |                            |                               |                                 |               |           |
|                  |                      |              |               |                            |                               |                                 |               |           |
|                  |                      |              |               |                            |                               |                                 |               |           |
|                  |                      |              |               |                            |                               |                                 |               |           |
|                  |                      |              |               |                            |                               |                                 |               |           |
|                  |                      |              |               |                            |                               |                                 |               |           |
|                  |                      |              |               |                            |                               |                                 |               |           |
|                  |                      |              |               |                            |                               |                                 |               |           |
|                  |                      |              |               |                            |                               |                                 |               |           |
|                  |                      |              |               |                            |                               |                                 |               |           |
|                  |                      |              |               |                            |                               |                                 |               |           |
|                  |                      |              |               |                            |                               |                                 |               |           |
| 🔍 🛛 yhledej 🛛 🔚  | Obnovit 🛛 🔛 🤉        | Dbnovit vse  | K Smazat      | Vytvor pacie<br>Check Test | nta a otestuj<br>only on Date | pokud je to nutne<br>/Time/Type | 👖 Zavrit      |           |

| S Zalohovani   |              |              |               |                |                       |                                         |           |
|----------------|--------------|--------------|---------------|----------------|-----------------------|-----------------------------------------|-----------|
| Pacienti :     |              | Navstevy :   | Volne misto : | 2251,4 Mb      | 2%                    | Ulozeno v : ggg                         |           |
| AAA            | Bbb 🔼        | 17.8.2009    | 13:34         |                |                       |                                         |           |
| BACKOR         | Peter        | 17.8.2009    | 13:36         |                |                       |                                         |           |
| BARBORICOVA    | Zuzana       | 17.8.2009    | 13:39         |                |                       |                                         |           |
| FIRST          | Patient      | 17.8.2009    | 13:39         |                |                       |                                         |           |
| FRONEK         | Jan          | 17.8.2009    | 13:41         |                |                       |                                         |           |
| GARCIA         | Beata        | 17.8.2009    | 13:43         |                |                       |                                         |           |
| GERLASINSKA    | Emilia       | 17 8 2009    | 13:44         |                |                       |                                         |           |
| KISELOVA       | Jana         | 17.8.2009    | 13:46         |                |                       |                                         |           |
| KMECOVA        | Viera        |              | 13:48         |                |                       |                                         |           |
| KOLMANOVA      | Vendula      | 17.0.2003    | 10.40         |                |                       |                                         |           |
|                |              | La Pattom    | aticky proces | lozka :        |                       | 🔲 Zalohovani                            | 🚼 Zmensit |
| Créer 🕒 Otev   | rit 🗁 Zavrit |              | Volne         | misto :        |                       |                                         |           |
|                |              |              |               |                |                       |                                         |           |
|                |              |              |               |                |                       |                                         |           |
| 🔍 Vyhledej 🛛 🗔 | Obnovit 🔲 🖸  | (bnovitvse ) | K Smazat      | Vytvor pacient | ta a otes<br>nlv on D | stuj pokud je to nutne<br>ate/Time/Type | 👖 Zavrit  |

6) V hlavním okně stiskneme tlačítko AUTOMATICKY PROCES

7) Nasledně klikneme na MEZI DVEMA DATY a do policka DO nastavíme větší než dnešní datum, např. rok 2020 a stiskneme tlačítko ZALOHUJ

|                 |                | Navs | stevy :                   | Volne misto :                                                       | 2251,4 Mb                    | 2%                         | Ulozeno v : qqq         |  |
|-----------------|----------------|------|---------------------------|---------------------------------------------------------------------|------------------------------|----------------------------|-------------------------|--|
| <b>NAA</b>      | Bbb            |      | 17.8.2009                 | 13:34                                                               |                              |                            |                         |  |
| BACKOR          | Peter          |      | 17.8.2009                 | 13:36                                                               |                              |                            |                         |  |
| BARBORICOVA     | Zuzana         |      | 17.8.2009                 | 13:39                                                               |                              |                            |                         |  |
| FIRST           | Patient        |      | 17.8.2009                 | 13:39                                                               |                              |                            |                         |  |
| FRONEK          | Jan            |      | 17.8.2009                 | 13:41                                                               |                              |                            |                         |  |
| GARCIA          | Beata          |      | 17.8.2009                 | 13:43                                                               |                              |                            |                         |  |
| GERLASINSKA     | Emilia         | Hē   | 17.8.2009                 | 13:44                                                               |                              |                            |                         |  |
| (ISELOVA        | Jana           | Hö   | 17 0 2000                 | 12-46                                                               |                              |                            |                         |  |
| MECOVA          | Viera          |      | Automatick                | y proces                                                            |                              | X                          |                         |  |
| OLMANOVA        | Vendula        |      | Maharaka                  |                                                                     |                              |                            |                         |  |
| K Qéer 🔰 🖻 Qter | orit Co Zavrit |      | Do<br>I Zaloh<br>I Zmensi | 4. 9 2020<br>uj jen nove tes<br>sit velikost zal<br>ohuj<br>velikos | by<br>phovanych tr<br>Spocit | estu<br>aj velikos<br>ncel | <b>%</b><br>■ ■ ■ ■ ■ ■ |  |

8) Provede se záloha všech testů, tlačítkem ZAVRIT Zálohování uzavřeme

9) Při opakované záloze stiskneme již jen tlačítko OTEVRIT, vybereme naši zálohu a stikneme tlačítko OPEN

| 08 Zalohovani                                                                                                    |                                                                                                    |              |                                           |                            |                             |                                     |                                                                                                    | ×              |
|----------------------------------------------------------------------------------------------------|----------------------------------------------------------------------------------------------------|--------------|-------------------------------------------|----------------------------|-----------------------------|-------------------------------------|----------------------------------------------------------------------------------------------------|----------------|
| Pacienti :                                                                                                    | ٩                                                                                                    | lavstevy :   | Volne misto :                             | 2250,1 Mb                  | 2%                          | Ulozeno v: pac                      |                                                                                                    |                |
| AAA Bbb<br>BACKOR Peter                                                                                                    |                                                                                                    | 21.10.2008   | 20:44                                     |                            |                             |                                     |                                                                                                    |                |
| BACKOR Peter<br>BARBORICOVA Zuzana<br>FIRST Patient<br>FRONEK Jan<br>GARCIA Beata<br>GERLASINSKA Emilia<br>KISELOVA Jana<br>KMECOVA Viera<br>KOLMANOVA Vendula | Open<br>Lock in<br>Wr Recert<br>Documents<br>Desktop<br>Wy Documents<br>My Computer<br>Wy Computer<br>Wy Network<br>Places | File name:   | 8<br>Archive Explande<br>Archive Explande |                            |                             | Open<br>Cancel                      | E Constanting of the second second se |                |
|                                                                                                    |                                                                                                    | 1            |                                           |                            |                             |                                     |                                                                                                    |                |
| ≪ ⊻yhledej 🔲 <u>O</u> bnovit                                                                                                    | 🔲 🗋 Obn                                                                                                    | ovitivse 🛛 💥 | 🤇 Smazat 📕                                | Vytvor pacie<br>Check Test | nta a otesti<br>only on Dat | uj pokud je to nutn<br>te/Time/Type | e "I                                                                                                    | <u>Z</u> avrit |

10) Dále pokračujeme od kroku 6)

# Příprava pacienta na vyšetření

- Pacient by neměl hodinu před vyšetřením jíst ani pít a vykonávat namáhavé úkony
- Zaznamenat užívané léky
- Spirometrii je doporučeno měřit až po měření FeNO

# Faktory zvyšující FeNO

- U mužů je FeNO vyšší
- Zadržování dechu
- Jídlo a pití
- Zánět horních cest dýchacích
- Astma
- U dospělých je FeNO vyšší
- Namáhavá činnost
- Zánět dolních cest dýchacích
- Atopie

# Faktory snižující FeNO

- Vysoká průtoková rychlost výdechu
- Inhalační nebo orální gluko-kortikostereoidy
- Kouření
- Alkohol
- Cystická fibrosa
- CHOPN

# Interpretace výsledků

| Vydechovaný<br>NO | Možná diagnostická interpretace                                                              |
|-------------------|----------------------------------------------------------------------------------------------|
| <20               | Nepravděpodobný zánět                                                                        |
| 20-35             | Možnost mírného zánětu                                                                       |
| 35-50             | Signifikantní nález zánětu                                                                   |
| >50               | Signifikantní nález zánětu s doporučením záhajit léčbu inhalačními nebo<br>orálními steroidy |

## Hodnoty pro dospělé

| Vydechovaný NO | Možná diagnostická interpretace v léčbě astmatu |                                                                                                    |  |  |
|----------------|-------------------------------------------------|----------------------------------------------------------------------------------------------------|--|--|
| <20            | Nepravděpodobný zánět                           | Účinná ICS terapie, snížení<br>dávky                                                                                                    |  |  |
| 20-35          | Probíhající mírný zánět                         | Dávkování závislé na<br>přítomnosti/nepřítomnosti<br>symptomů. Beze změny, když<br>je pacient klinicky stabilní.                                 |  |  |
| 35-50          | Probíhající zánět                               | Neadekvátní léčba ICS<br>-neadekvátní dávkování<br>-neúčinná terapie<br>-špatná technika inhalace                                                |  |  |
| >50            | Signifikantní nález zánětu                      | Neadekvátní léčba ICS<br>-neadekvátní dávkování<br>-neúčinná terapie<br>-špatná technika inhalace<br>nebo možné bezprostřední<br>obnovení zánětu |  |  |

## Hodnoty pro děti

| Vydechovaný NO | Možná diagnostická interpretace v léčbě astmatu |                                                                                                    |  |  |
|----------------|-------------------------------------------------|----------------------------------------------------------------------------------------------------|--|--|
| <15            | Nepravděpodobný zánět                           | Účinná ICS terapie, snížení<br>dávky                                                                                                    |  |  |
| 15-25          | Probíhající mírný zánět                         | Dávkování závislé na<br>přítomnosti/nepřítomnosti<br>symptomů. Beze změny, když<br>je pacient klinicky stabilní.                                 |  |  |
| 25-45          | Probíhající zánět                               | Neadekvátní léčba ICS<br>-neadekvátní dávkování<br>-neúčinná terapie<br>-špatná technika inhalace                                                |  |  |
| >45            | Signifikantní nález zánětu                      | Neadekvátní léčba ICS<br>-neadekvátní dávkování<br>-neúčinná terapie<br>-špatná technika inhalace<br>nebo možné bezprostřední<br>obnovení zánětu |  |  |

Aktualizované verze tohoto návodu a češtiny software pro přístroj FeNO+ naleznete na stránkách <u>www.ascomed.cz</u>